| Q & A in Supplementary Training Digital Learning Zone |                                                        |
|-------------------------------------------------------|--------------------------------------------------------|
| Q1: How to proceed with digital learning?             | A1: Consult the Operation Manual posted at the         |
|                                                       | [Update News and Operation Page].                      |
| Q2: Is there any designated browser for digital       | A2: Use Google Chrome as the browser and               |
| learning?                                             | prepare a card reader.                                 |
| Q3: How to register?                                  | A3: Click to select [Member], insert the National      |
|                                                       | Health Insurance Card. For first time login with the   |
|                                                       | card, go to [National Health Insurance Card Online     |
|                                                       | Service Registration], and download [National          |
|                                                       | Health Insurance Card Component]. Click to             |
|                                                       | register with the card and enter the basic             |
|                                                       | information of member to complete the registration.    |
| Q4: How to read digital materials?                    | A4: Click to select [Digital Learning], then click to  |
|                                                       | login for viewing. Insert the National Health          |
|                                                       | Insurance Card, and click to select registration/login |
|                                                       | with the card. You can then choose the digital         |
|                                                       | learning materials you want to read.                   |
| Q5: Could I read digital learning materials without   | A5: Users must login the system in order to view       |
| login the website?                                    | the supplementary training digital learning            |
|                                                       | materials and start to count the learning hours. If    |
|                                                       | you wish just to view the materials, you may just      |
|                                                       | visit the YouTube of this office.                      |
| Q6: How to link digital learning materials to         | A6: You must view the supplementary training           |
| YouTube for viewing?                                  | digital learning materials at this website in order to |
|                                                       | have the learning hours counted. You cannot obtain     |
|                                                       | the certificate of completion by viewing the content   |
|                                                       | at YouTube.                                            |
| Q7: If the playing of digital learning video is       | A7: If the video was interrupted, you need to read     |
| interrupted, could I continue the viewing from the    | start all over from the beginning. In addition, you    |
| point of interruption?                                | should click the learning materials every 15           |
|                                                       | minutes in order to keep playing.                      |
| Q8: How to print the certificate of completion?       | A8: Click to select [Member] to login. Then click to   |
|                                                       | select print out of certificate of completion in       |
|                                                       | digital learning.                                      |
| Q9: How to correct the error of member                | A9: Click to select [Member] to login. Then click to   |
| information in the registration?                      | select member information update.                      |
| Q10: How to correct the error contained in the        | A10:                                                   |
| certificate of completion?                            | 1. Click to select [Member] to login, and correct      |
|                                                       | the member information.                                |
|                                                       | 2. After correcting member information, go back        |
|                                                       | to [Member], and click to select print out             |
|                                                       | certificate of completion in digital learning for      |

|                                                   | printing again.                                  |
|---------------------------------------------------|--------------------------------------------------|
| Q11: Web page problem                             | A11:                                             |
|                                                   | 1. For saving your time in waiting on telephone  |
|                                                   | line, please refer to Q&A and Operation Manual   |
|                                                   | if you have questions in "Foreign Family Nurse   |
|                                                   | Supplementary Training Digital Learning          |
|                                                   | Zone".                                           |
|                                                   | 2. Customer service hotline for website          |
|                                                   | service:(04)3702-0625#439/service hours: 8:30-   |
|                                                   | 12:00, 13:30-18:00.                              |
| Q12: For viewing the same course in different     | A12:                                             |
| languages, will the learning hours of learning in | 1. View the course in the websites of respective |
| different languages of the same course being      | languages for presenting in respective           |
| counted?                                          | languages.                                       |
|                                                   | 2. The time for viewing the same course in       |
|                                                   | different languages will not be counted          |
|                                                   | repeatedly for learning hours.                   |